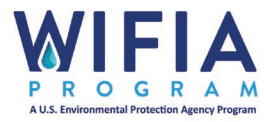

## DEBARMENT AND SUSPENSION: CHECKING FOR SAM EXCLUSIONS

Similar to how the WIFIA program checks before providing loans to a WIFIA borrower, the WIFIA borrower should also conduct exclusion checks for prime contractors that are supporting federally funded projects and ensure their primes are completing checks or requiring certifications of their subcontractors.

STEP 1: LOCATE THE CONTRACTOR'S UNIQUE ENTITY ID (UEID). Entities that conduct work with the federal government or on federally assisted projects are typically registered and have a UEID. Prime contractors should have a UEID; however, subcontractors may not. Skip to Step 4. Certifying Debarment and Suspension Status for Subcontractors

STEP 2: OPEN AND LOG-IN TO SAM.GOV. SELECT ENTITY INFORMATION. You can only search entities after logging in to the system. Create an account if it's your first time using the system.

| Alre | The Official U.S. Governm<br>Contracting<br>Contract Opportunities, Contract<br>Award Reports ONLY from fpds.gov<br>and Subcontract Reports (was<br>FSRS.gov)<br>Wage Determinations<br>Federal Hierarchy<br>Departments and Subtiers<br>Are you searching for Federal Acquisi<br>Supply Chain Security Act (FASCSA) o<br>Pady know what you wan | ment System for:<br>Federal Assistance<br>Assistance Listings and Subaward<br>Reports (was FSRS.gov)<br>Entity Information<br>Entities, Disaster Response Registry,<br>Exclusions, and Responsibility/<br>Qualification (was fapiis.gov)<br>Entity Reporting<br>SCR and Bio-Preferred Reporting<br>SCR and Bio-Preferred Reporting<br>tion<br>orders?<br>View FASCSA Orders | Register Your Entity or Get a Unique Entity ID to get started doing business with the federal government.   Get Started   Renew Entity |
|------|----------------------------------------------------------------------------------------------------|----------------------------------------------------------------------------------------------------|----------------------------------------------------------------------------------------------------|
|------|----------------------------------------------------------------------------------------------------|----------------------------------------------------------------------------------------------------|----------------------------------------------------------------------------------------------------|

Figure 1. Main page – sam.gov

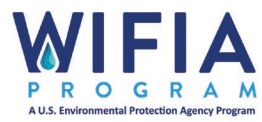

STEP 3: REVIEW ENTITY'S ACTIVE EXCLUSIONS. You can type in the contractor's UEID or search by entity name. Click on the entity name in the search results and select "Exclusions" in the navigation tab.

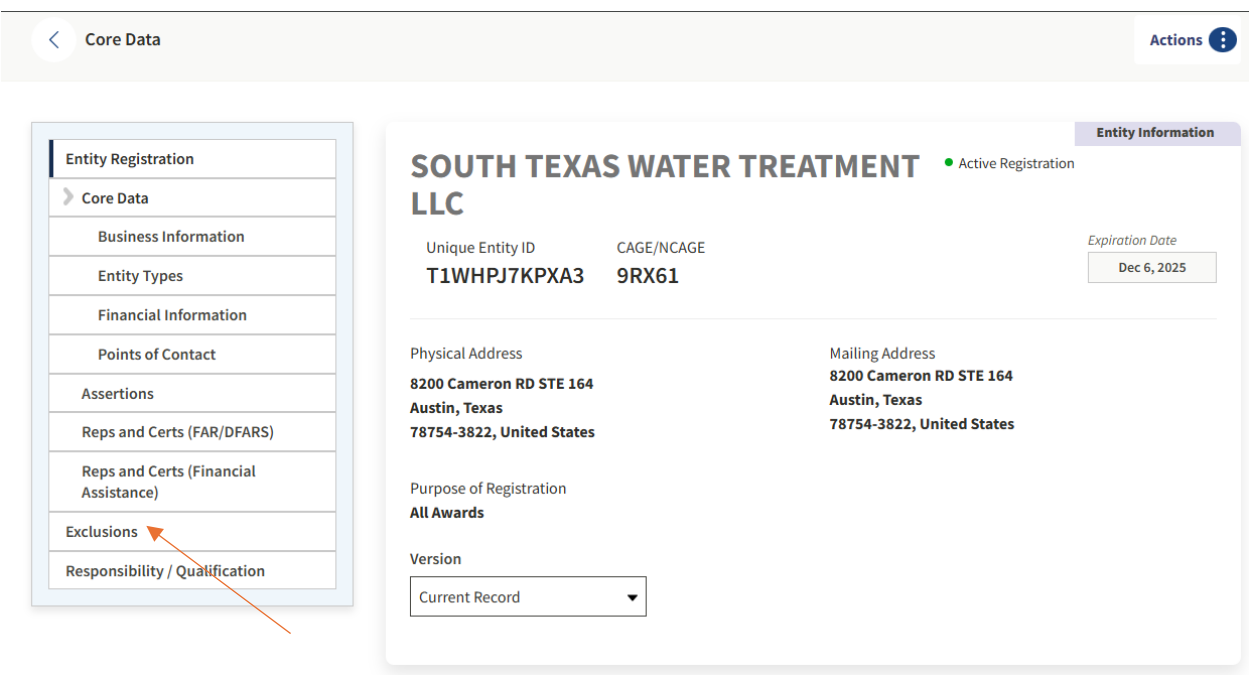

Figure 2. Entity Core Data Page

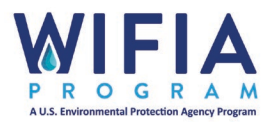

| Entity Registration            | SOUTH TEXAS WATER                                     | TREATMENT LLC • Active Registration                                                                                        | Entity Informati                              |
|--------------------------------|-------------------------------------------------------|----------------------------------------------------------------------------------------------------|-----------------------------------------------|
| Exclusions                     | Unique Entity ID CAGE/NCAGE                           |                                                                                                    | Expiration Date                               |
| Active Exclusions              | T1WHPJ7KPXA3 9RX61                                    |                                                                                                    | Dec 6, 2025                                   |
| Inactive Exclusions            |                                                       |                                                                                                    |                                               |
| Responsibility / Qualification | Physical Address                                      | Mailing Address                                                                                                    |                                               |
|                                | 8200 Cameron RD STE 164                               | 8200 Cameron RD STE 164<br>Austin, Texas                                                                                   |                                               |
|                                | 78754-3822, United States                             | 78754-3822, United States                                                                                                  |                                               |
|                                |                                                       |                                                                                                    |                                               |
|                                | All Awards                                            |                                                                                                    |                                               |
|                                | Version                                               |                                                                                                    |                                               |
|                                | Current Pacerd                                        |                                                                                                    |                                               |
|                                |                                                       |                                                                                                    |                                               |
|                                |                                                       |                                                                                                    |                                               |
|                                | EXCLUSIONS                                            |                                                                                                    |                                               |
|                                | EXCLUSIONS                                            |                                                                                                    |                                               |
|                                |                                                       |                                                                                                    |                                               |
|                                |                                                       |                                                                                                    |                                               |
|                                | There may be instances we but is actually a different | when an individual or firm has the same or similar name a<br>t party. Therefore, it is important that you verify a potenti | is your search criteria,<br>al match with the |
|                                | (i) excluding agency identif                          | ied in the exclusion's details. To confirm or obtain additio                                                               | nal information, conta                        |
|                                | and telephone number, r                               | may be found by navigating to the Agency Exclusion POCs                                                                    | page within Help.                             |
|                                |                                                       |                                                                                                    |                                               |
|                                | Active Exclusions                                     |                                                                                                    |                                               |
|                                | There are no active exclusion records associated to   | o this entity by its Unique Entity ID.                                                                                     |                                               |
|                                | Inactive Evolusions                                   |                                                                                                    | 1                                             |

Figure 3. Exclusions history for Entity

## STEP 4: CERTIFYING DEBARMENT AND SUSPENSION STATUS FOR

SUBCONTRACTORS. Subcontractors may not have a UEID and if not, they do not exist in sam.gov. The prime contractor should check whether they can locate the entity on sam.gov using the entity name to determine exclusions. An alternative would be to require the subcontractor to certify that they are not debarred or suspended from federally-funded contracts. There is no specific WIFIA program or government-wide template to request this certification.